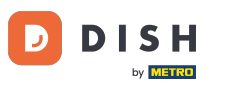

Bienvenue sur votre tableau de bord dish.co. Ce tutoriel vous montre comment gérer vos paramètres de notification.

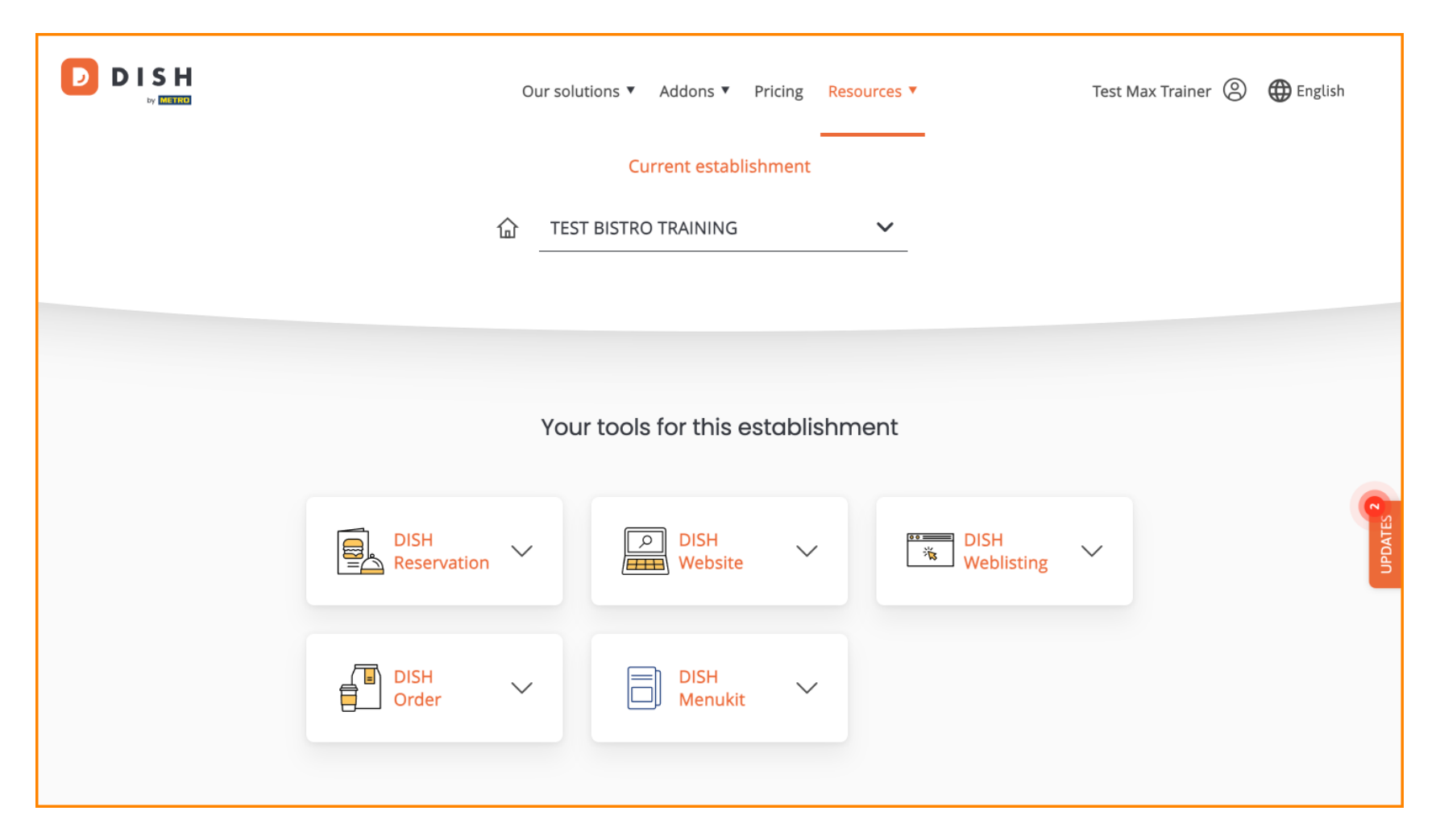

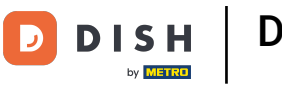

• Tout d'abord, cliquez sur votre profil .

|                                   | Our s         | olutions 🔻 Addons 🔻 Pricing | Resources ▼          | Test Max Trainer 🛞 | 🕀 English |  |  |  |  |
|-----------------------------------|---------------|-----------------------------|----------------------|--------------------|-----------|--|--|--|--|
|                                   |               | Current establishmer        | ıt                   |                    |           |  |  |  |  |
|                                   | 企 <u></u>     | EST BISTRO TRAINING         | ~                    |                    |           |  |  |  |  |
|                                   |               |                             |                      |                    |           |  |  |  |  |
| Your tools for this establishment |               |                             |                      |                    |           |  |  |  |  |
|                                   |               |                             |                      |                    | Esa       |  |  |  |  |
|                                   | Reservation   | Website                     | V DISH<br>Weblisting | $\sim$             | UPDAT     |  |  |  |  |
|                                   | DISH<br>Order | DISH<br>Menukit             | ~                    |                    |           |  |  |  |  |
|                                   |               |                             |                      |                    |           |  |  |  |  |

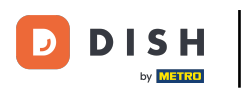

Et puis sélectionnez Compte et paramètres .

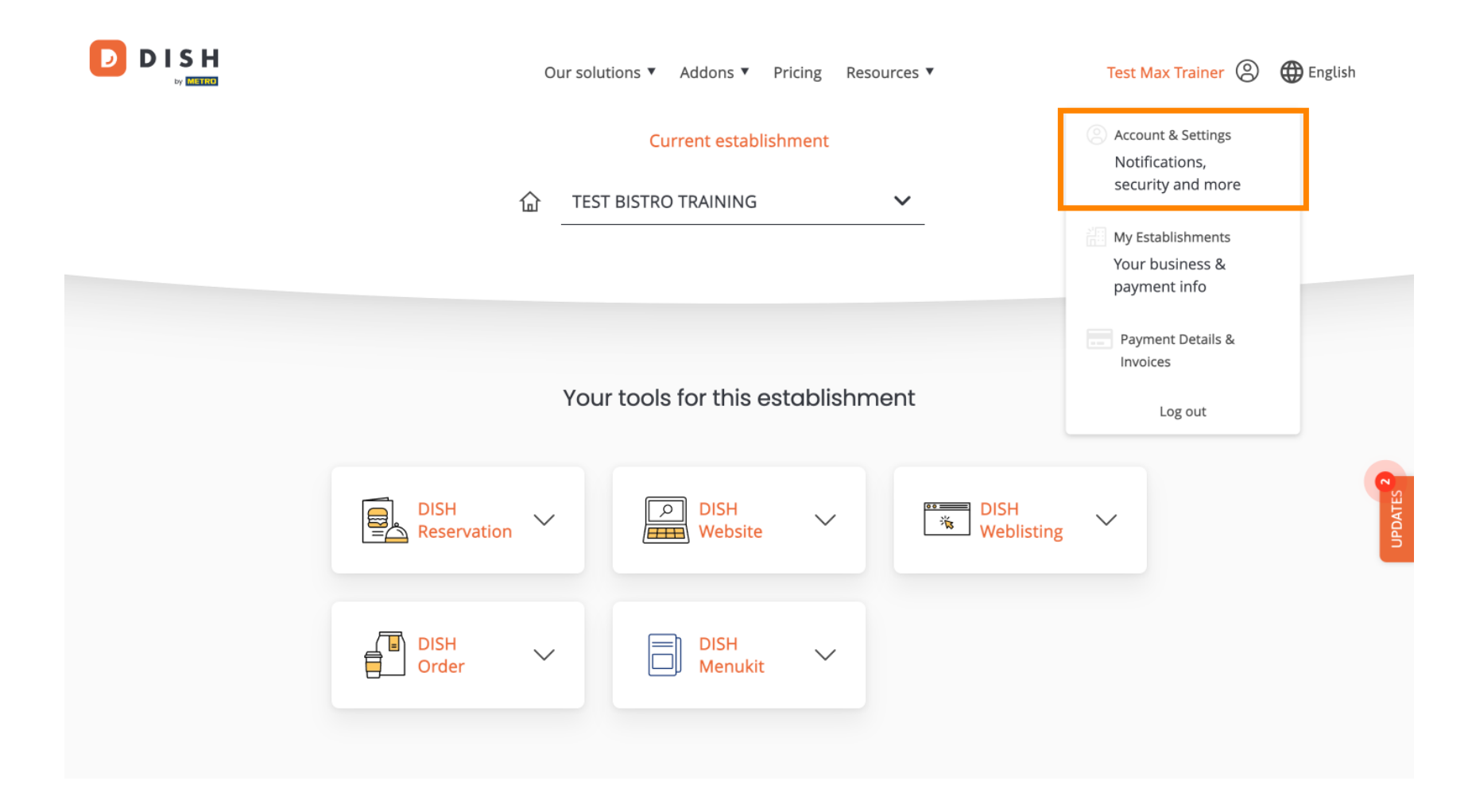

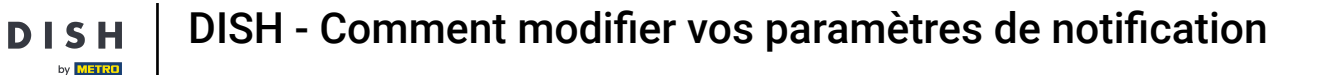

Vous êtes maintenant dans les paramètres de votre compte. Faites défiler vers le bas pour accéder aux paramètres de notification.

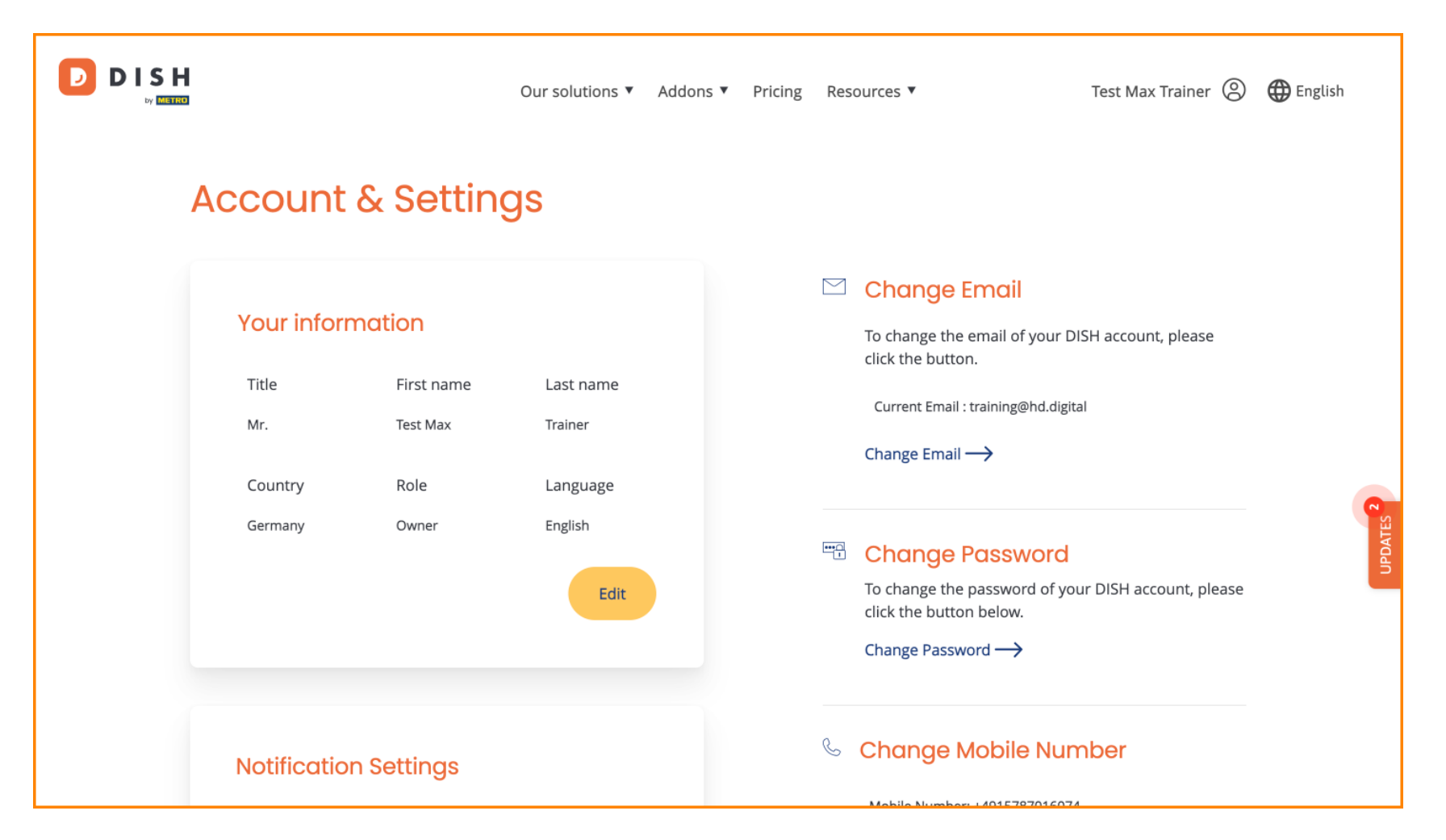

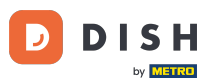

Vous pouvez ajuster vos paramètres de notification à l'aide des boutons de perspective. Cliquez simplement dessus pour les activer. Remarque : les modifications seront enregistrées automatiquement.

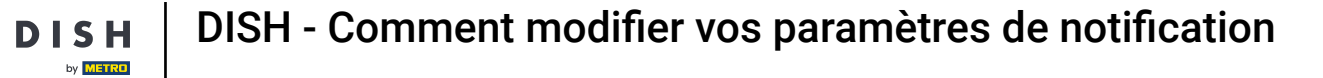

D

D

|  |                                                                          |         | Our solu              | utions 🔻 | Addons 🔻 | Pricing | Res                                              | ources 🔻                                               | Test Max Trainer 🔘  | 🕀 English |
|--|--------------------------------------------------------------------------|---------|-----------------------|----------|----------|---------|--------------------------------------------------|--------------------------------------------------------|---------------------|-----------|
|  |                                                                          |         |                       |          |          |         |                                                  | Change Password $\rightarrow$                          |                     |           |
|  | Notification                                                             | Setting | S                     |          |          |         | C                                                | Change Mobile Nur                                      | nber                |           |
|  | Please select through which channel you want to receive<br>DISH Updates. |         |                       |          |          |         | Mobile Number: +4915787016074<br>Change Number → |                                                        | 4                   |           |
|  | Newsletter                                                               |         | Push<br>Notifications | )        |          |         | View GDPR Data                                   |                                                        |                     |           |
|  | IM                                                                       |         |                       |          |          |         |                                                  | See all your personal data that<br>keeping.<br>View —> | t DISH is currently | UPDATES 2 |
|  |                                                                          |         |                       |          |          |         | De                                               | lete Account                                           |                     |           |
|  |                                                                          |         |                       |          |          |         | Pleas                                            | se be aware that this action is ir                     | reversible.         |           |

Delete Account ightarrow

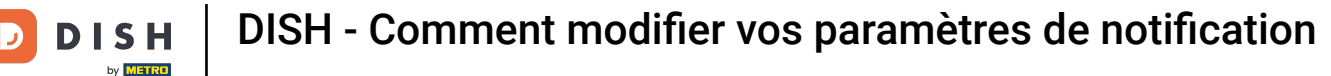

• Ou pour les désactiver.

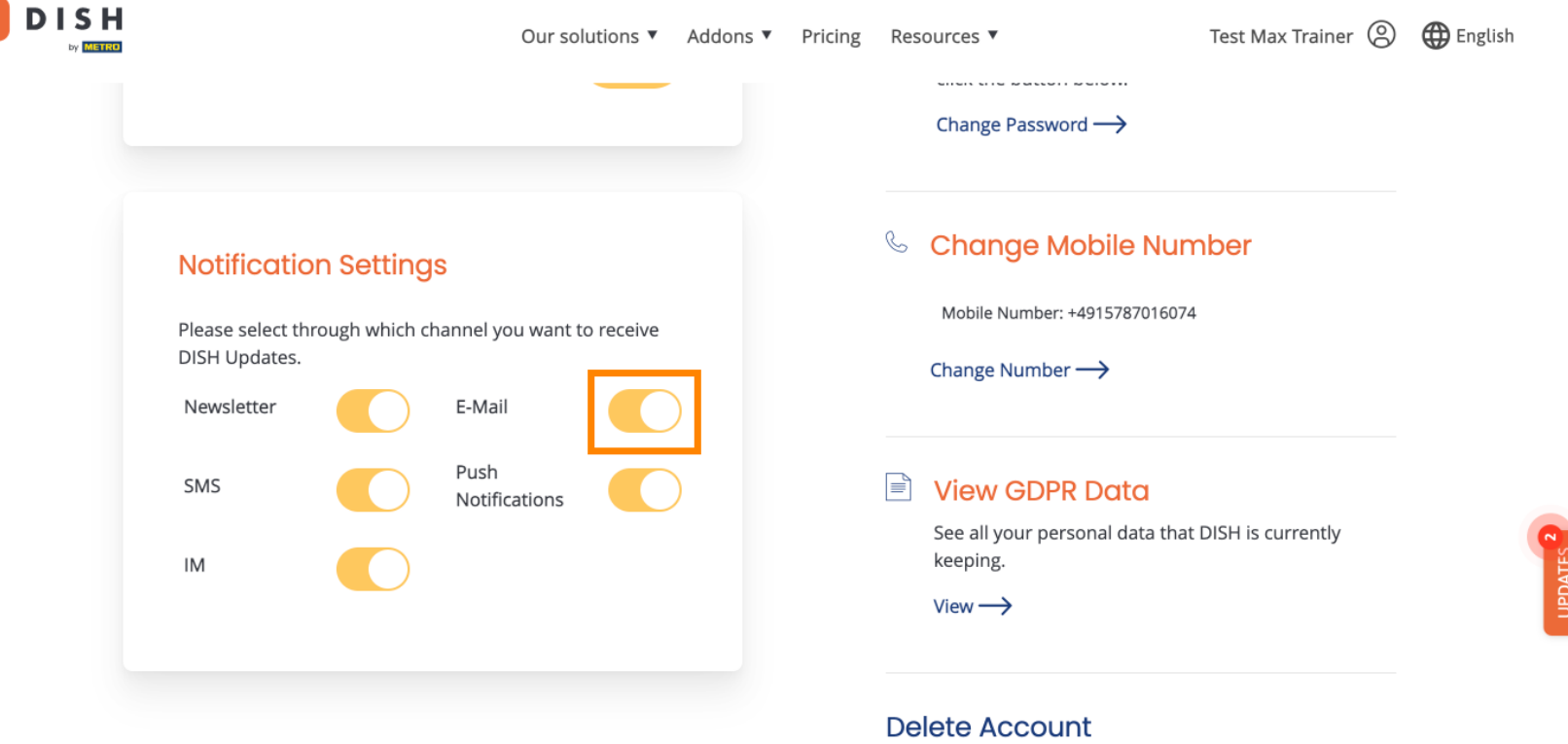

Please be aware that this action is irreversible.

Delete Account ightarrow

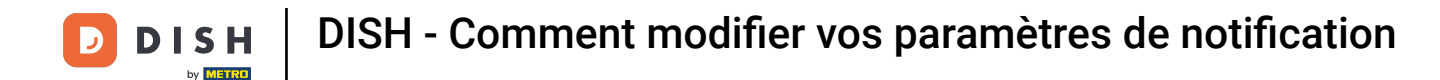

Lorsque vous désactivez une option de notification, vous serez informé des modifications. Pour appliquer les modifications, cliquez sur « Confirmer ».

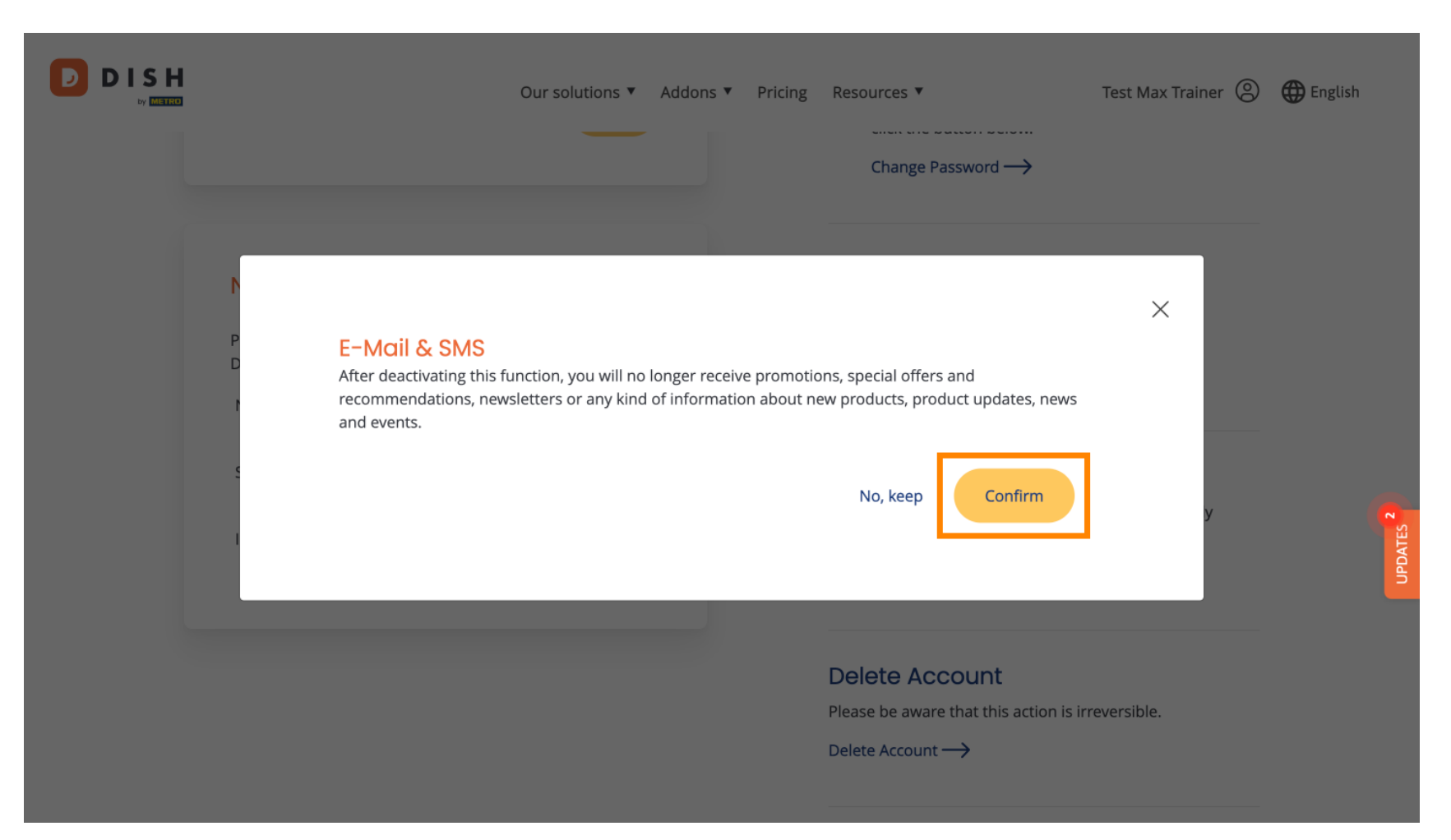

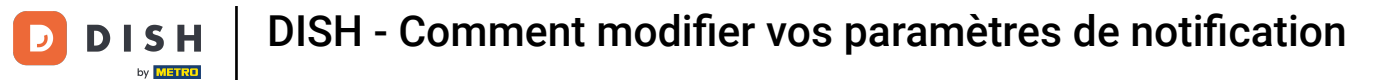

## Si vous décidez de conserver l'option de notification, cliquez sur Non, conserver .

|                  | Our solutions ▼ Addons ▼ Pricing Resources ▼ Test Max Trainer ② ⊕ English                                                                                                    |
|------------------|----------------------------------------------------------------------------------------------------|
| P<br>D<br>r<br>s | K<br>E-Mail & SMS<br>After deactivating this function, you will no longer receive promotions, special offers and<br>recommendations, newsletters or any kind of information about new products, product updates, news<br>and events.<br>No, keep Confirm |
|                  | Delete Account<br>Please be aware that this action is irreversible.<br>Delete Account —>                                                                                                    |

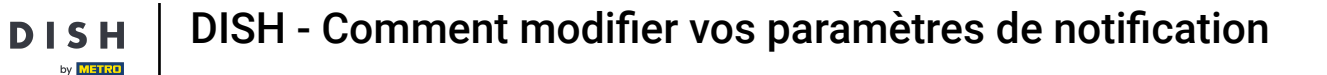

D

D

Voilà. Vous avez terminé le tutoriel et savez maintenant comment gérer vos paramètres de notification.

|                                                              | Our sol                                          | lutions 🔻 Addor | ns 🔻 Pricing | Resources <b>*</b>                           | Test Max Trainer               | English |
|--------------------------------------------------------------|--------------------------------------------------|-----------------|--------------|----------------------------------------------|--------------------------------|---------|
|                                                              |                                                  |                 |              | Change Password –                            | <br>→                          |         |
| Notification Sel<br>Please select through w<br>DISH Updates. | t <mark>tings</mark><br>vhich channel you want t | o receive       |              | Change Mob Mobile Number: +491 Change Number | ile Number<br>5787016074       |         |
| Newsletter SMS                                               | E-Mail                                           |                 |              | View GDPR D                                  | ata                            |         |
| ІМ                                                           |                                                  |                 |              | See all your personative keeping.            | al data that DISH is currently | UPDATES |
|                                                              |                                                  |                 |              | Delete Account                               | action is irreversible.        |         |

Delete Account  $\rightarrow$ 

10 sur 11

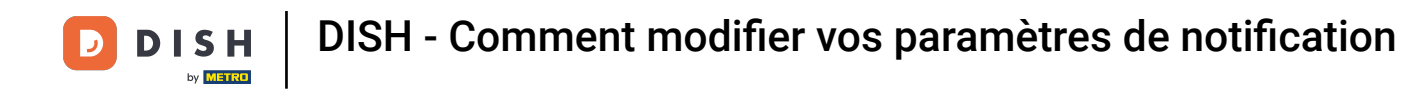

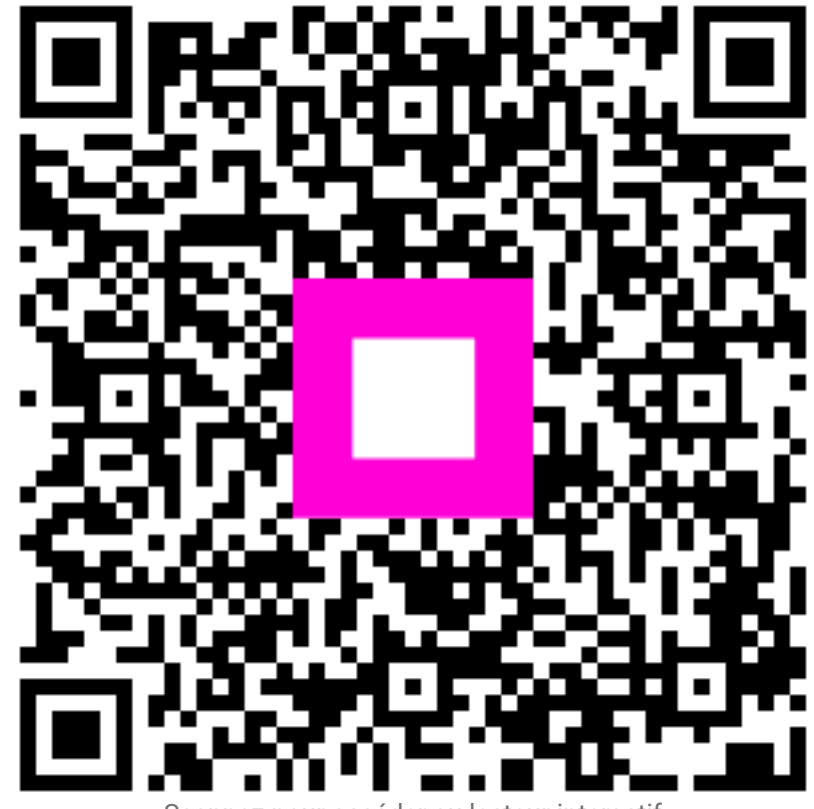

Scannez pour accéder au lecteur interactif